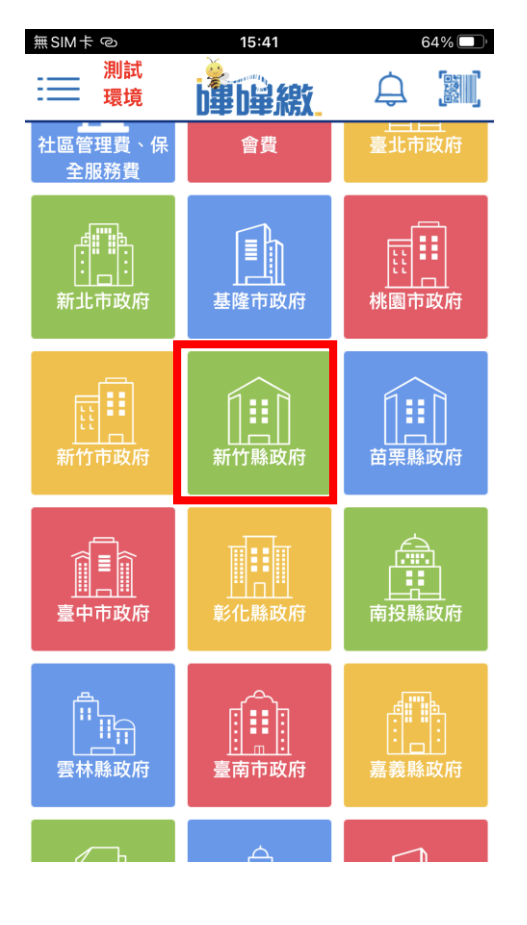

### Step 1 選擇新竹縣政府

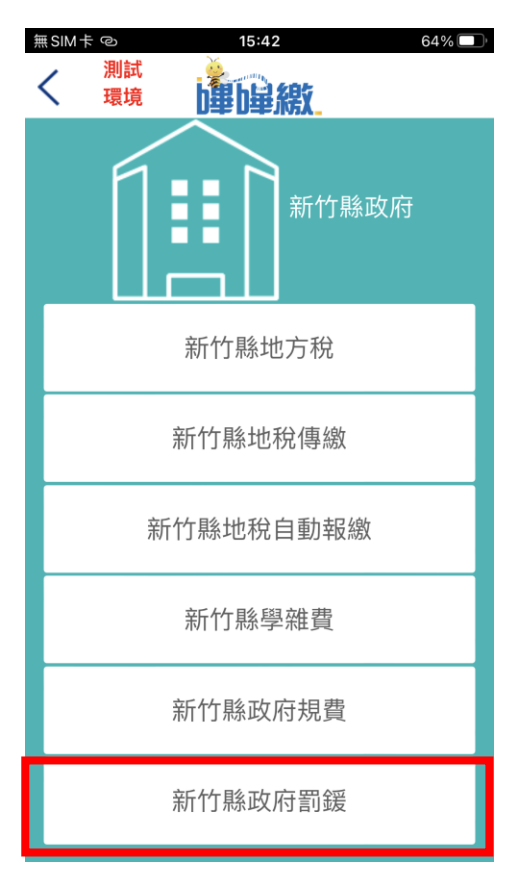

#### Step 2 選擇項下之新竹縣政府罰鍰

## Step 3 繳費掃碼頁面

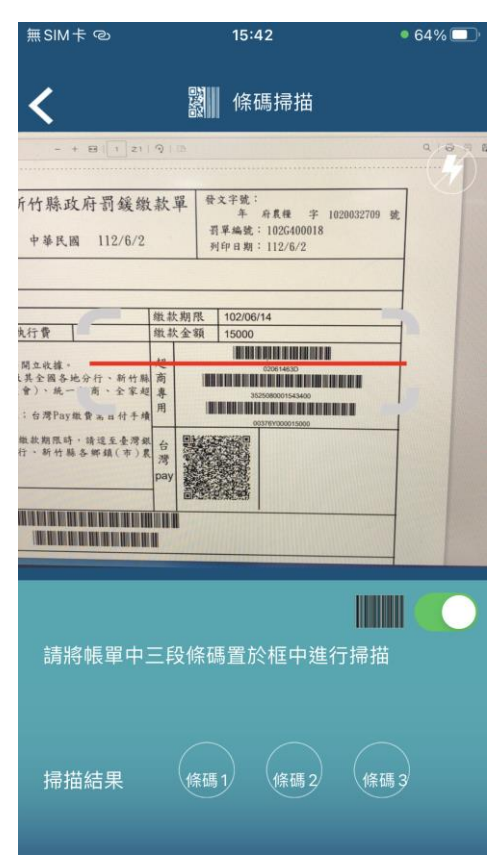

#### Step 4 繳費帳單敘述確認

| 無SIM | \$<br>\$                                                                                         |                                                                       | 15:42                                                                                         | 62% 🗖                                      |  |
|------|--------------------------------------------------------------------------------------------------|-----------------------------------------------------------------------|-----------------------------------------------------------------------------------------------|--------------------------------------------|--|
| <    | 測試<br>環境                                                                                         | b                                                                     | <b>山</b> 単線                                                                                   |                                            |  |
| 確認繳費 |                                                                                                  |                                                                       |                                                                                               |                                            |  |
|      |                                                                                                  |                                                                       |                                                                                               |                                            |  |
|      | •                                                                                                | •                                                                     | • •                                                                                           | Ŭ                                          |  |
|      | 「新竹縣政府」 帳單資料<br>繳費帳單共 1 張                                                                        |                                                                       |                                                                                               |                                            |  |
|      |                                                                                                  |                                                                       |                                                                                               |                                            |  |
|      | 繳                                                                                                | 次編號                                                                   | 3525080001543                                                                                 | 340                                        |  |
|      | 10001                                                                                            |                                                                       | 0                                                                                             |                                            |  |
|      | 織                                                                                                | 費金額                                                                   | 15,000 元                                                                                      |                                            |  |
|      | 総置                                                                                               | 重期限                                                                   | 102/06/14                                                                                     |                                            |  |
|      | Ę                                                                                                | <b>手續費</b>                                                            | 8 元                                                                                           |                                            |  |
|      | 扣款<br>銀行<br>扣款<br>帳號                                                                             | 46100<br>0046                                                         | )00461測試銀行<br>10*****1111                                                                     |                                            |  |
|      |                                                                                                  | 總金                                                                    | 額 \$ 15,008 元                                                                                 |                                            |  |
|      | 「為可,子號幽馨」。<br>「為可,發碼書<br>「一、發碼」。<br>「一、」<br>「一、」<br>「一、」<br>「一、」<br>「一、」<br>「一、」<br>「一、」<br>「一、」 | 醒♥」<br>編代<br>一般<br>一般<br>一般<br>一般<br>一般<br>一般<br>一般<br>一般<br>一般<br>一般 | !本繳費明細非繳費<br>載具之公共事業繳<br>之手機條碼載具開立<br>將依變動性載具號<br>可至「繳費查詢」<br>」用手機條碼載具之<br>各繳費僱買之注<br>多繳費僱買之注 | 憑費項子發<br>環項子發<br>電開看載事<br>調<br>者<br>等<br>等 |  |

#### 繳費

保存原始「繳費通知單」或「繳費憑證」以 利發票兌獎。

用戶確認無誤後,點選下方" 繳費"按鈕後即完成繳費,載 具將顯示繳費完成確認畫面, 同時寄發繳費成功訊息至用 戶電子信箱。

| 無SIM | 1キ 15:42 62% 💷                                                                                                    | j, |
|------|----------------------------------------------------------------------------------------------------|----|
| <    | 測試<br>環境 <b>上里」」早線</b>                                                                                                    |    |
|      | 緻質並設 15,000 元<br>繳費期限 102/06/14<br>手續費 8 元                                                                                |    |
|      | 電子憑證                                                                                                    |    |
|      | 登放單位:台灣票據交換所<br>CN:A227***067-eFCS-IP00<br>申請日:2023年06月13日<br>到期日:2023年06月23日<br>身分識別安全等級:2                               |    |
| ł    | 請輸入交易密碼                                                                                                    |    |
|      | 取消 確認                                                                                                    |    |
|      | 票,如未設定,將依變動性載具號碼開立電<br>子發票,繳費後可至「繳費查詢」查看載具<br>號碼。其他不適用手機條碼載具之公共事業<br>繳費項目,則依各繳費帳單之注意事項妥善<br>保存原始「繳費通知單」或「繳費憑證」以<br>利發票兌獎。 |    |

# Step 5 輸入憑證密碼

# Step 6 繳費完成頁面

| į sim                               | 40                                                                                                | 15:43 62% 💻                                                                                                    |  |  |  |
|-------------------------------------|---------------------------------------------------------------------------------------------------|----------------------------------------------------------------------------------------------------|--|--|--|
| <                                   | 測試 🥰                                                                                              | 制量線                                                                                                    |  |  |  |
|                                     |                                                                                                   | 完成                                                                                                    |  |  |  |
|                                     | • •                                                                                               | <b>—</b>                                                                                                    |  |  |  |
|                                     |                                                                                                   |                                                                                                    |  |  |  |
|                                     | 繳款編號                                                                                              | 352508000154340                                                                                                    |  |  |  |
|                                     | 繳費期限                                                                                              | 102/06/14                                                                                                    |  |  |  |
|                                     | 繳費金額                                                                                              | 15,000元                                                                                                    |  |  |  |
|                                     | 手續費                                                                                               | 8元                                                                                                    |  |  |  |
|                                     | 繳費日期                                                                                              | 112/06/13                                                                                                    |  |  |  |
|                                     | 交易序號                                                                                              | 0148588                                                                                                    |  |  |  |
|                                     | 繳費結果                                                                                              | [A0000] 成功                                                                                                    |  |  |  |
|                                     | 銀行 <sup>401/300/30013</sup><br>扣款 004610*****1111<br>帳號 <sup>004610</sup>                         |                                                                                                    |  |  |  |
| 共成功繳費 1 張<br>總金額 <b>\$ 15,008 元</b> |                                                                                                   |                                                                                                    |  |  |  |
|                                     | 「溫馨提醒♥」!<br>為適用手機條碼<br>可依預先設定之<br>票,如未設定,<br>子發票,繳費後<br>號碼。其他不適<br>繳費項目,則依<br>保存原始「繳費<br>利發票兌獎。(予 | 本繳費明細非繳費憑證,如<br>載具之公共事業繳費項目,<br>2手機條碼載具開立電子發<br>將依變動性載具號碼開立電<br>可至「繳費查詢」查看載具<br>用手機條碼載具之公共事業<br>各繳費帳單之注意事項妥善<br>通知單」或「繳費憑證」以<br>頁設使用扣款身分證字號加<br>密!!) |  |  |  |
|                                     | 下載繳費證明                                                                                            |                                                                                                    |  |  |  |
|                                     |                                                                                                   |                                                                                                    |  |  |  |

用戶可於「溫馨提醒」下方下 載繳費證明,也可以由首頁點 選「繳費查詢」查詢繳費狀況。